# ЛИЧНЫЙ КАБИНЕТ ОАО «ПРОМАГРОЛИЗИНГ»

## ΡΥΚΟΒΟΔCΤΒΟ ΠΟΛЬ3ΟΒΑΤΕΛЯ

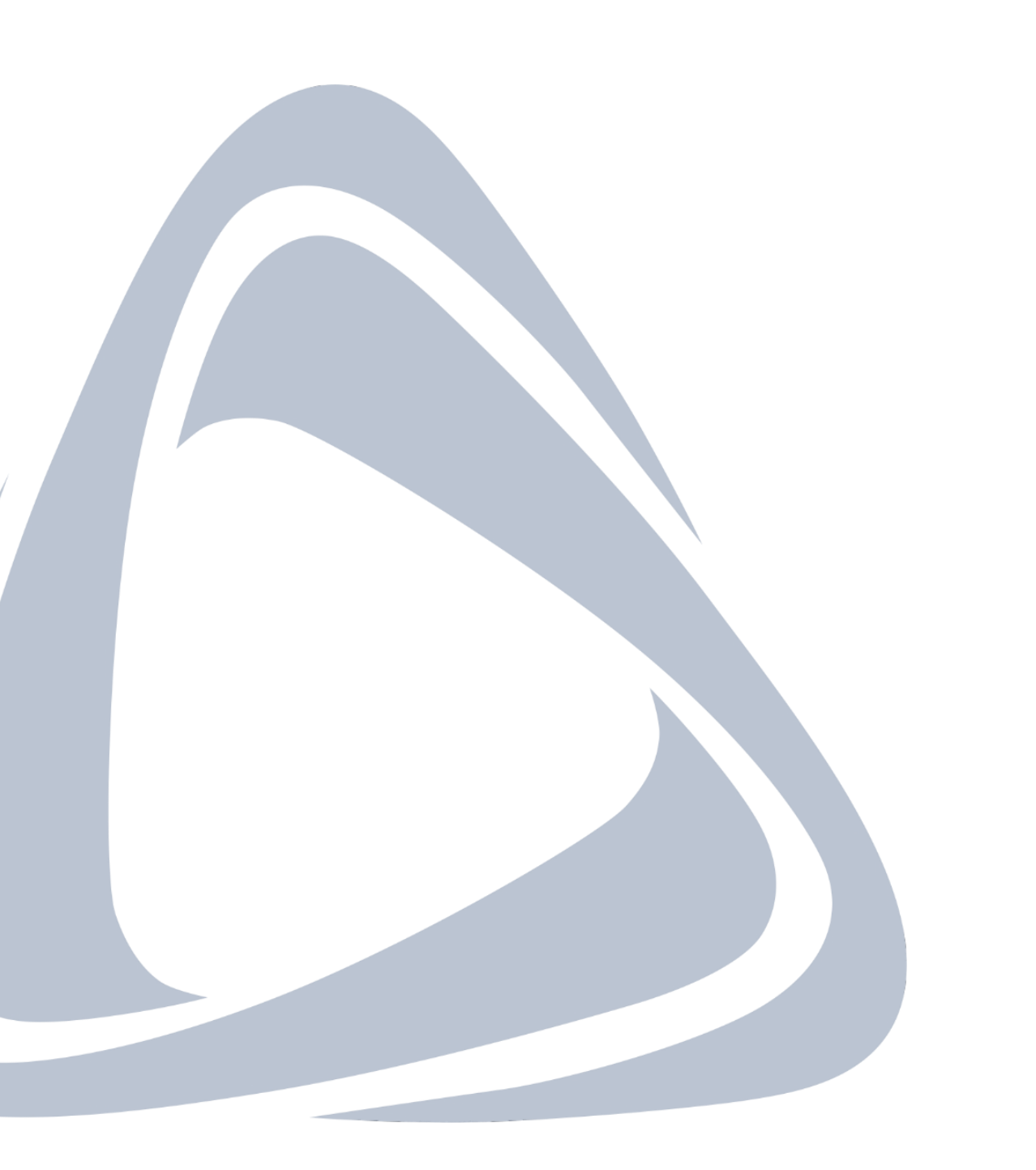

| ВХОД В «ЛИЧНЫЙ КАБИНЕТ»             | . 3 |
|-------------------------------------|-----|
| ПЛАТЕЖНЫЙ КАЛЕНДАРЬ                 | .4  |
| РАЗДЕЛ «ДОГОВОРЫ»                   | . 5 |
| НОМЕНКЛАТУРА ПО ДОГОВОРУ            | . 6 |
| ГРАФИК ПЛАТЕЖЕЙ ПО ДОГОВОРУ         | . 7 |
| ЛИЗИНГОВЫЕ ПЛАТЕЖИ И РЕЕСТР ОПЛАТ   | . 8 |
| АКТЫ ВЫПОЛНЕННЫХ РАБОТ1             | 10  |
| АКТ СВЕРКИ 1                        | 11  |
| СПРАВОЧНИК1                         | 13  |
| ЧТО ДЕЛАТЬ В СЛУЧАЕ УТЕРИ ПАРОЛЯ?1  | 14  |
| ОШИБКА «ПОЛЬЗОВАТЕЛЬ ЗАБЛОКИРОВАН»1 | 15  |
| ОШИБКА «INVALID CSRF TOKEN» 1       | 6   |

### ВХОД В «ЛИЧНЫЙ КАБИНЕТ»

Для использования «Личного кабинета» необходимо:

1 вариант: Осуществить вход в «Личный кабинет» по ссылке: https://pal.by/login. 2 вариант: В меню сайта (правый верхний угол) выбрать кнопку «Личный кабинет».

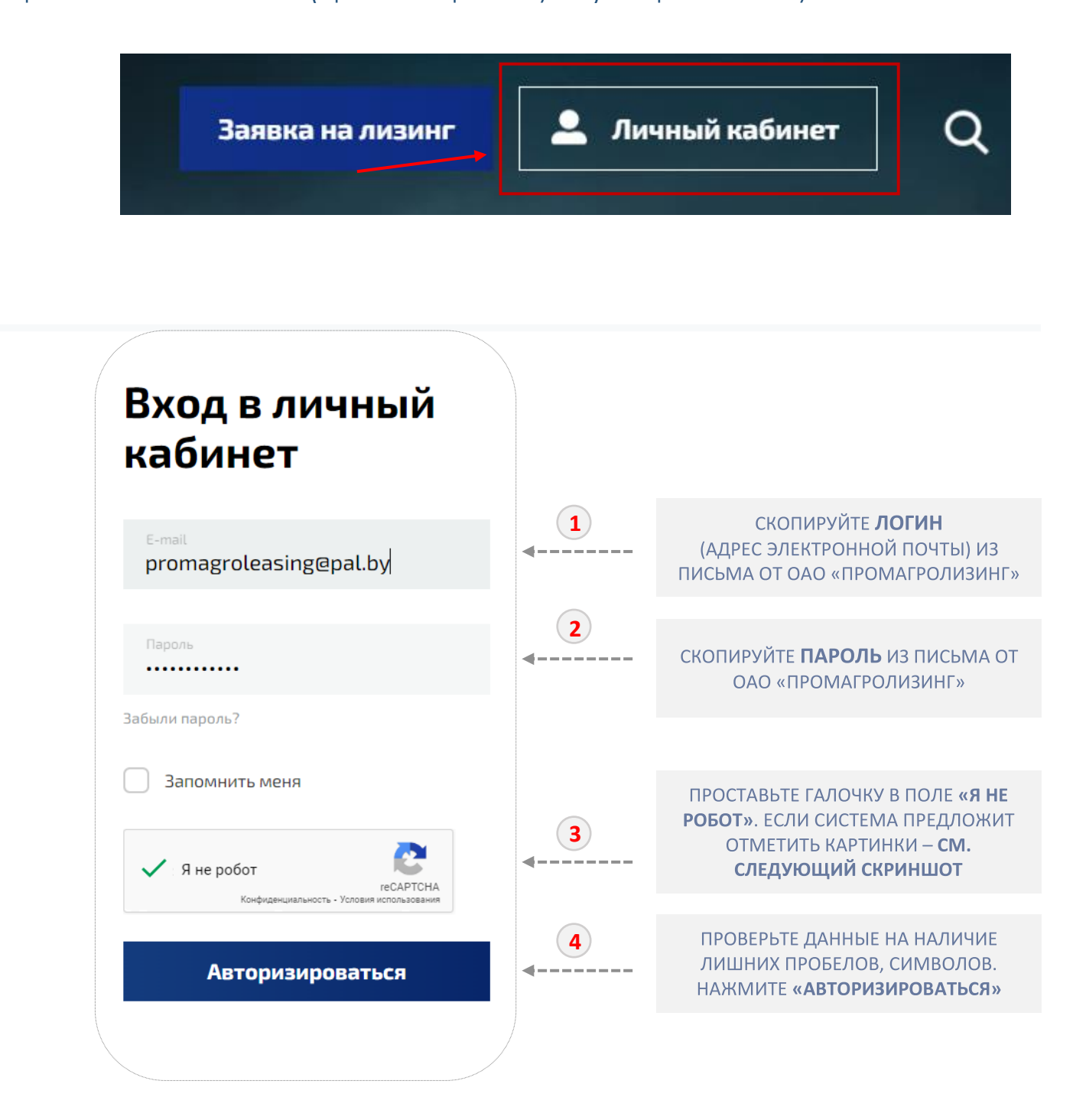

Количество попыток ввода неправильного пароля ограничено (максимально -10), в случае превышения учетная запись блокируется. Обеспечьте сохранность логина и пароля на время пользования «Личным кабинетом», а также не вводите логин и пароль вручную, а копируйте из письма. В случае если система предложит отметить изображения - прочитайте условие вверху всплывающего окна, затем отметьте нужные изображения и нажмите кнопку «Подтвердить».

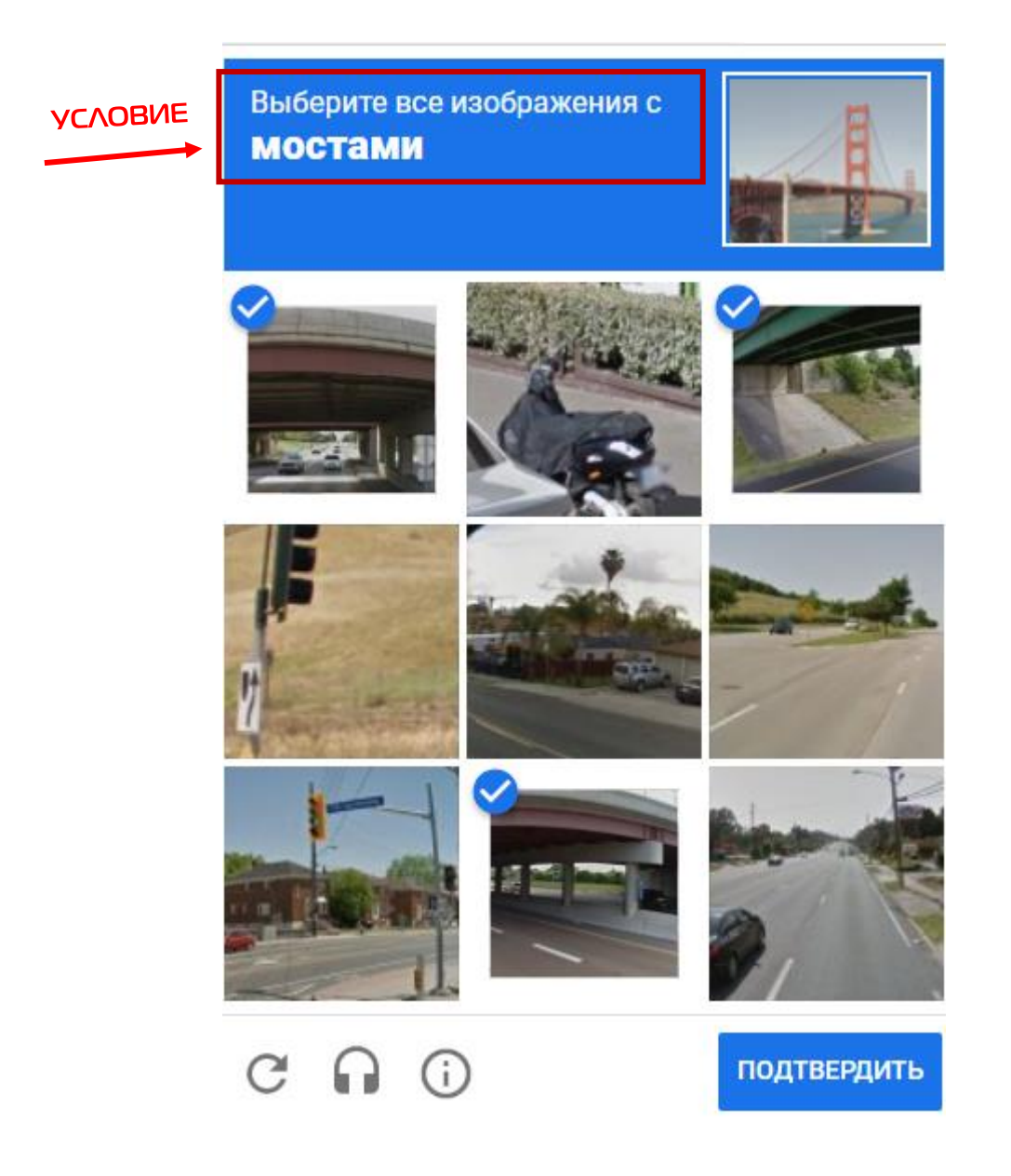

### ПЛАТЕЖНЫЙ КАЛЕНДАРЬ

Для удобства отслеживания платежных дат по договорам создан Платежный календарь (можно просматривать с любой вкладки «Личного кабинета»), также можно вывести на печать график платежей на определенную дату.

## Платежный календарь

| Июн                         | <b>5, 20</b> 2                              | 22                                               |                                              |                                     | <                                         | >                 |
|-----------------------------|---------------------------------------------|--------------------------------------------------|----------------------------------------------|-------------------------------------|-------------------------------------------|-------------------|
| Пн                          | Вт                                          | Cp                                               | Чт                                           | Πτ                                  | CG                                        | Вс                |
| 30                          | 31                                          | ٦                                                | 2                                            | 3                                   | 4                                         | 5                 |
| 6                           | 7                                           | 8                                                | 9                                            | 10                                  | 11                                        | 12                |
| 13                          | 14                                          | 15                                               | 16                                           | 17                                  | 18                                        | 19                |
| 20                          | 21                                          | 22                                               | 23                                           | 24                                  | 25                                        | 26                |
| 27                          | 28                                          | 29                                               | 30                                           | 1                                   | z                                         | 3                 |
| Плат<br>Июн<br>15 и<br>10 и | ежны<br>1 <b>ь, 20</b><br>юня<br>юня<br>юня | й кален<br><b>22</b><br>164<br>ВУМ<br>266<br>ВУМ | ндарь<br>3.95 В'<br>44.42<br>N<br>83.31<br>N | YN 12<br>K-<br>12<br>K-<br>12<br>K- | 2-<br>1234/<br>2-<br>1234/<br>2-<br>1234/ | /12<br>/12<br>/12 |
| 20 v                        | юня                                         | 6 19<br>Byn                                      | 90.23<br>N                                   | 12<br>K-                            | 2-<br>•1234/                              | <b>'12</b>        |
| 20 M                        | юня                                         | 167<br>BYN                                       | 9.53<br>N                                    | 12<br>K-                            | 2-<br>·1234/                              | /12               |
| 20 M                        | юня                                         | 2 52<br>BYN                                      | 29.79<br>N                                   | 12<br>K-                            | 2-<br>·1234/                              | 12                |
| 20 v                        | юня                                         | 4 20<br>BYN                                      | 05.03<br>N                                   | 12<br>K-                            | 2-<br>·1234/                              | 12                |
| 20 M                        | юня                                         | 130                                              | )7.11 B                                      | YN 12<br>K-                         | 2-<br>•1234/                              | /12               |

#### РАЗДЕЛ «ДОГОВОРЫ»

В разделе «Договоры» можно воспользоваться фильтром «Статус договора». Для этого необходимо нажать на необходимый(ые) параметр(ы):

- Действует
- Закрыт
- Котгрузке
- На оформлении

## Снизу в таблице будут отражены только договоры, соответствующие заданным параметрам фильтра.

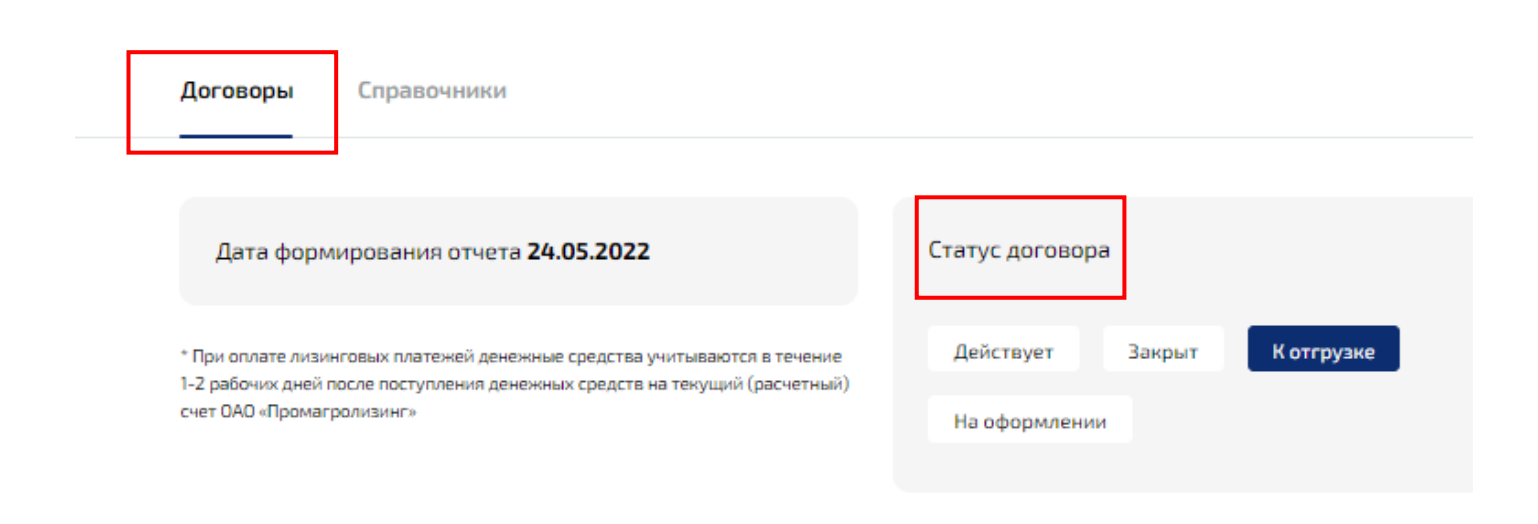

При оплате лизинговых платежей денежные средства учитываются в течение 1-2 рабочих дней после поступления денежных средств на текущий (расчетный) счет ОАО «Промагролизинг». В случае если вы погасили просроченную задолженность/переплатили по договору и т.д. - информация в «Личном кабинете» актуализируется в течение 1-2 рабочих дней автоматически.

#### НОМЕНКЛАТУРА ПО ДОГОВОРУ

Во вкладке «Номенклатура по договору» можно просматривать наименования предметов лизинга, а также количество предметов лизинга в разрезе договоров финансовой аренды (лизинга).

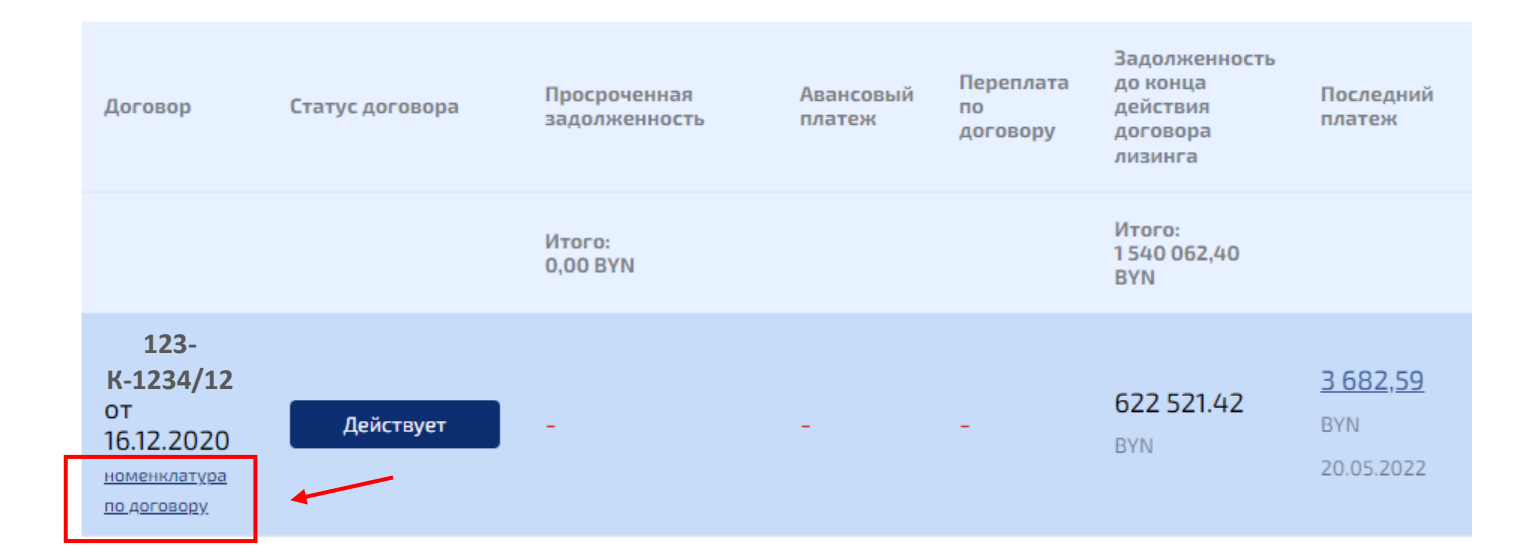

### ГРАФИК ПЛАТЕЖЕЙ ПО ДОГОВОРУ

Для просмотра графика платежей по договору необходимо перейти на вкладку «Номенклатура по договору». Во вкладке размещены печатные формы в формате .pdf, содержащие графики лизинговых платежей по действующим договорам лизинга:

- 1) в целом по договору (сводный график по договору),
- 2) в разрезе каждой отдельной единицы предмета лизинга.

| Промагролизинг                                                     | Заявка на лизинг              | 💄 ли                                             | ичный кабинет                                | Q | EN | ≡ |
|--------------------------------------------------------------------|-------------------------------|--------------------------------------------------|----------------------------------------------|---|----|---|
| Каке договоры Номенклатура к договору №123-К-1234/12               | Платежн                       | ый кале                                          | ендарь                                       |   |    |   |
| 🖬 Сводный график по договору                                       | <b>Июнь, 2022</b><br>Пи Вт    | Ср Чт                                            | < ><br>NT C6 Bc                              |   |    |   |
| Предмет лизинга 1 🖾 осососотята) 🖾 осососотята 1 🖾 ососососотята 1 | 30 31<br>6 7<br>13 14         | 1 2<br>8 9                                       | 3 4 5<br>10 11 12<br>17 18 19                |   |    |   |
| Предмет лизинга 2 🖾 ососооб5778 🖾 ососоо5778 🖾 ососоо57784         | 20 21<br>27 28                | 22 23 2<br>29 30                                 | <b>24 25 26</b><br>1 2 3                     |   |    |   |
|                                                                    | Платежный<br><b>Июнь, 202</b> | календарь<br><b>2</b>                            | ē                                            |   |    |   |
|                                                                    | 15 июня<br>15 июня<br>15 июня | 1 006.14<br>BYN<br>8 536.36<br>BYN<br>166.18 BYN | 219-<br>Л-257/19<br>219-<br>Л-258/19<br>219- |   |    |   |
|                                                                    | 15 июня                       | 1 106.68<br>BYN                                  | Л-259/19<br>219-<br>Л-260/19                 |   |    |   |

в масштабе

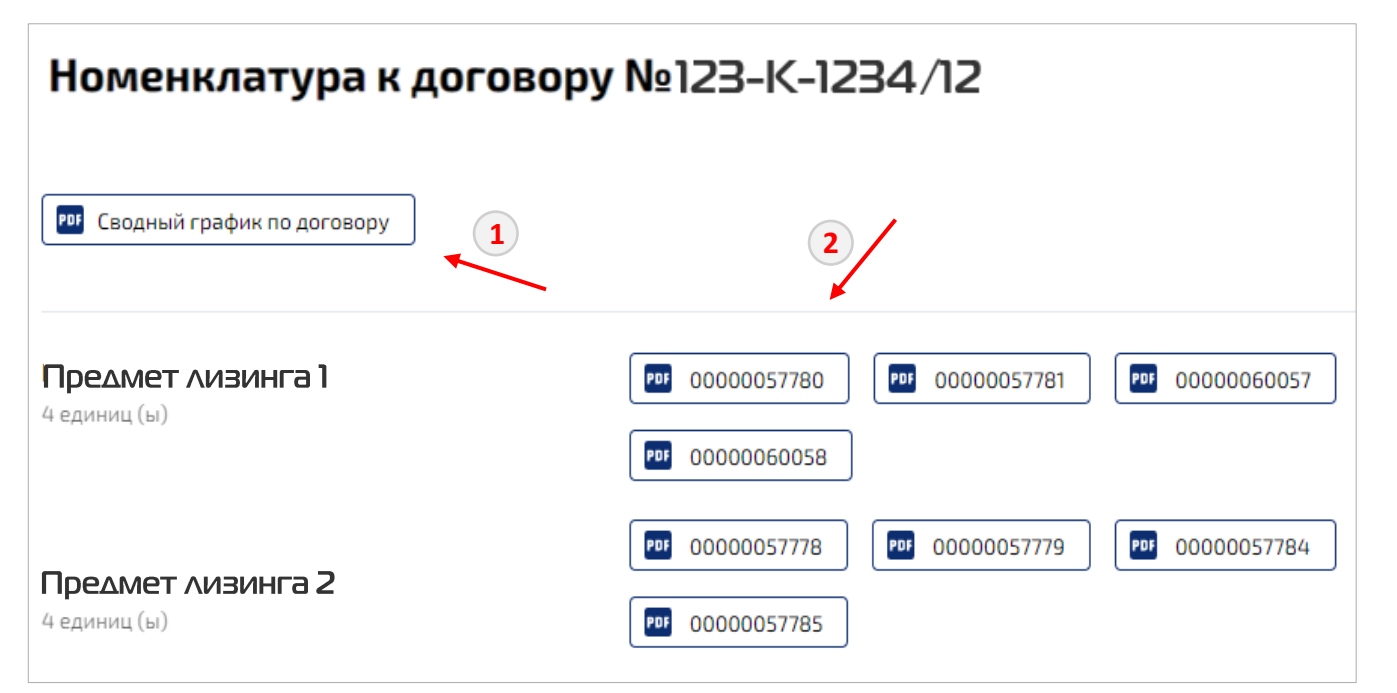

PDF-файлы кликабельны: возможно просмотреть, скачать, а также распечатать «График лизинговых платежей». Скачать файлы возможно только в формате .pdf, внесение изменений в файлы не допускается.

#### ЛИЗИНГОВЫЕ ПЛАТЕЖИ И РЕЕСТР ОПЛАТ

Для просмотра информации о погашении договора лизинга, которая содержит даты платежей, суммы, запланированные к оплате и фактически оплаченные, а также остаток в разбивке по датам платежей, суммарный остаток по договору, на Главной странице кликните на сумму в столбце «Последний платеж».

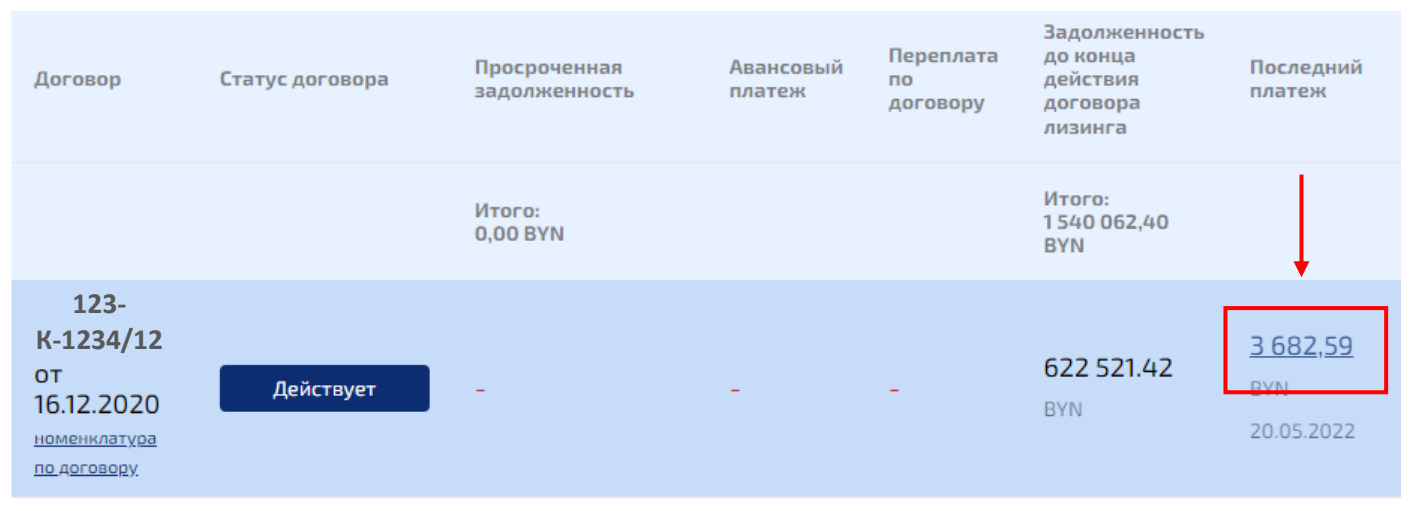

К Все договоры

## Погашение договора № 123-К-1234/12

Валюта: ВҮМ

Аванс

| Срок уплаты                | Запланировано, BYN    |               | Оплачено, BYN          | Остаток, BYN | 0061                                          |
|----------------------------|-----------------------|---------------|------------------------|--------------|-----------------------------------------------|
| 24.12.2020<br>Лизинговые п | 187 028.36<br>Ілатежи |               | 187 028.36             | 0.00         | — — — — — —<br>у до конца, чт<br>еестр оплат» |
| Срок уплаты                | Запланировано, BYN    | Оплачено, BYN | В т.ч. предоплата, BYN | Остаток, BYN | аниц<br>ть «F                                 |
| 05.02.2021                 | 191 623.92            | 191 623.92    | 0.00                   | 0.00         | е стр                                         |
| 22.03.2021                 | 11 624.84             | 11 624.84     | 0.00                   | 0.00         | рутил<br>лоосл                                |
| 20.04.2021                 | 10 540.44             | 10 540.44     | 0.00                   | 0.00         | ↓ Mod                                         |
|                            |                       |               |                        |              |                                               |

По договорам финансовой аренды (лизинга), заключенным после 01.08.2020 в рамках Указа Президента Республики Беларусь от 02.04.2015 № 146 «О финансировании закупки современной техники и оборудования», по которым предусмотрено получение субсидии, лизинговый платеж к оплате указывается с учетом субсидии.

Для просмотра **«Реестра оплат»** прокрутите страницу до конца. В столбце «Оплачено, BYN» нажмите на сумму **ИТОГО ВУN** – раскроется информация по всем оплатам по договору.

|             |                    | [             |                        |              |
|-------------|--------------------|---------------|------------------------|--------------|
| Срок уплаты | Запланировано, BYN | Оплачено, BYN | В т.ч. предоплата, BYN | Остаток, BYN |
| 22.05.2028  | 5 657.30           | 0.00          | 0.00                   | 5 657.30     |
| 20.06.2028  | 5 580.08           | 0.00          | 0.00                   | 5 580.08     |
| 20.07.2028  | 12 124.28          | 0.00          | 0.00                   | 12 124.28    |
| ИТОГО ВҮМ:  | 977 298.22         | 354 776.80 🗲  |                        | 622 521.42   |
|             |                    |               |                        |              |

Реестр оплат включает в себя следующую информацию:

- дата платежа
- номер п/п
- назначение платежа
- общая сумма в BYN оплаты

#### Реестр оплаты по договору 123-К-1234/12

Валюта: **ВҮN** 

| Дата платежа | Номер документа<br>оплаты | Назначение платежа                                                                                                    | Общая сумма оплаты |
|--------------|---------------------------|----------------------------------------------------------------------------------------------------|--------------------|
| 13.12.2019   | 1111                      | АВАНСОВЫЙ ПЛАТЕЖ 23% ЗА<br>ПРИОБРЕТАЕМУЮ ТЕХНИКУ СОГЛАСНО<br>ДОГОВОРУ 123-К-1234/12 ОТ 29.11.2019Г.<br>ЛЗЦ В Т.Ч. НДС 20% В СУММЕ 12477,25<br>ВСЕГО С НД С 74863,52                       | 74 863.52          |
| 13.12.2019   | 1111                      | АВАНСОВЫЙ ПЛАТЕЖ 23% ЗА<br>ПРИОБРЕТАЕМУЮ ТЕХНИКУ СОГЛАСНО<br>ДОГОВОРУ 1 <b>23-К-1234/12</b> ОТ 29.11.2019Г<br>ЛЗЦ СТАВКА НДС 20%, СУММА НДС<br>З3000.00РУБ., ВСЕГО С НДС<br>198000.00РУБ. | 198 000.00         |

#### АКТЫ ВЫПОЛНЕННЫХ РАБОТ

Вкладка «Акт выполненных работ» отобразится после формирования первого акта на Главной странице в левом верхнем углу под заголовком «Договоры». Акт выполненных работ формируется и выгружается в «Личный кабинет» автоматически (заказывать ничего не нужно) после 7 числа каждого месяца.

| 🖒 Промагролизин | ſſ                                                                                                    |                                                                | Заявка на лизинг 💄 Выход 📿          |
|-----------------|----------------------------------------------------------------------------------------------------|----------------------------------------------------------------|-------------------------------------|
|                 | Астоворы<br>Справочники<br>Справочники<br>Справочники<br>Справочники                                                                                                    |                                                                | + 375 17 288 65 47 🥒                |
|                 | Дата формирования отчета <b>07.06.2022</b><br>* При оплате лизинговых платежей денежные средства учитываются в течение<br>1-2 рабочих дней после поступления денежных средств на текущий (расчетный)<br>счет 0А0 «Промагропизинг» | Статус договора<br>Действует Закрыт Котгрузке<br>На оформлении | Платежный календарь<br>Июнь, 2022 < |

#### в масштабе

| Д  | оговоры                                 |                     |
|----|-----------------------------------------|---------------------|
| PD | Акт выполненных работ                   | <br>                |
|    | Выберите дату акта сверки<br>01.06.2022 | Заказать акт сверки |
|    |                                         |                     |

Во вкладке размещены печатные формы в формате .pdf, файлы возможно просмотреть, скачать, а также распечатать.

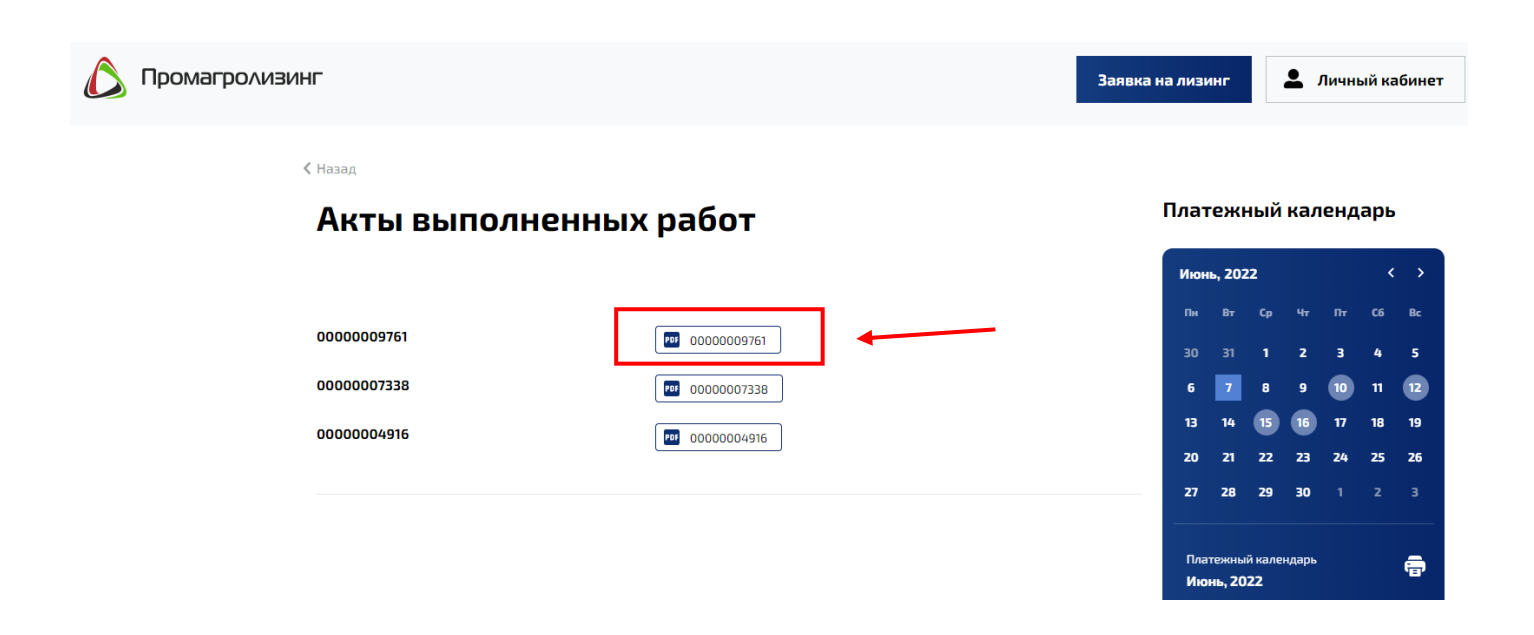

#### в масштабе

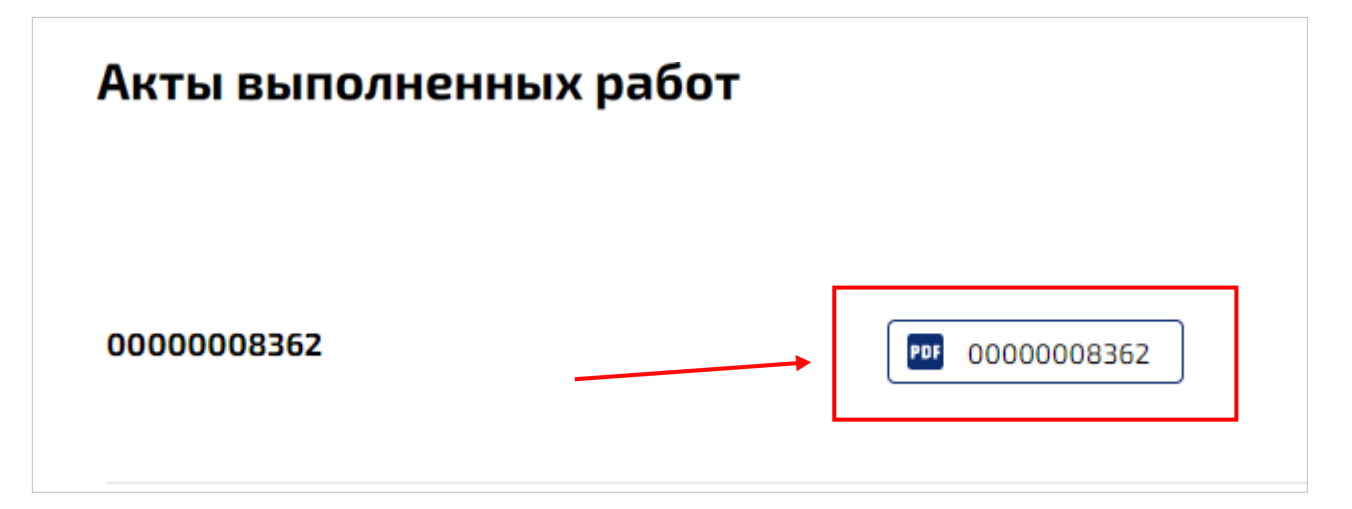

#### АКТ СВЕРКИ

Для заказа «Акта сверки» на Главной странице необходимо выбрать дату, на которую он будет сформирован (значок календаря), затем нажать кнопку «Заказать акт сверки».

| 🜔 Промагролизин | ſſ                                                                                                    |                                              | Заявка на лизинг 💄 Выход 📿                                                    |
|-----------------|----------------------------------------------------------------------------------------------------|----------------------------------------------|-------------------------------------------------------------------------------|
|                 | Договоры<br>Макт выполненных работ С Акт сверки                                                                                                    |                                              | + 375 17 288 65 47 🦪                                                          |
|                 | Выберите дату акта сверки<br>07.06.2022 Ваказать акт сверки<br>Договоры Справочники                                                                                                 |                                              |                                                                               |
|                 | Дата формирования отчета <b>07.06.2022</b>                                                                                                    | Статус договора                              | Платежный календарь                                                           |
|                 | * При оплате лизинговых платежей денежные средства учитываются в течение<br>1-2 рабочих дней после поступления денежных средств на текущий (расчетный)<br>счет ОАО «Промагролизинг» | Действует Закрыт К отгрузке<br>На оформлении | Июнь, 2022 < ><br>Пи Вт Ср Чт Пт Сб Вс<br>30 31 1 2 3 4 5<br>6 7 8 9 10 11 12 |

#### в масштабе

| 1 2<br>Выберите дату акта сверки<br>01.06.2022 Эаказать акт сверки |
|--------------------------------------------------------------------|
|--------------------------------------------------------------------|

Вкладка «Акт сверки» отобразится после заказа и формирования первого акта на Главной странице в левом верхнем углу под заголовком «Договоры». Заказ акта возможен 1 раз в календарный месяц.

в масштабе

| Договоры                                |                |                     |   |
|-----------------------------------------|----------------|---------------------|---|
| <b>РОГ</b> Акт выполненных работ        | РОГ Акт сверки | и                   | - |
| Выберите дату акта сверки<br>01.06.2022 |                | Заказать акт сверки |   |

Акт сформируется и выгрузится в «Личный кабинет» в течение 1-2 рабочих дней во вкладку «Акт сверки».

| 🔰 Промагролизинг                    |             | Заявка на лизинг                                                               | 💄 Лич                                | чный к                                     | абинет                                                                           |
|-------------------------------------|-------------|--------------------------------------------------------------------------------|--------------------------------------|--------------------------------------------|----------------------------------------------------------------------------------|
| < назад<br>Акты сверки              |             | Платежны                                                                       | й кален                              | ндарь                                      | ,                                                                                |
| Акты сверки расчетов<br>0000-002081 | 0000-002081 | Июнь, 2022<br>Пн Вт Ср<br>30 31 1<br>6 7 8<br>13 14 15<br>20 21 22<br>27 28 25 | чн п<br>2 :<br>9 1<br>16 1<br>: 23 2 | r C6<br>3 4<br>0 11<br>7 18<br>4 25<br>1 2 | <ul> <li>Bc</li> <li>5</li> <li>12</li> <li>19</li> <li>26</li> <li>3</li> </ul> |
| Акты сверки                         |             | E                                                                              | 3 Ma                                 | СШ                                         | ITA                                                                              |

Во вкладке размещены печатные формы в формате .pdf, файлы возможно просмотреть, скачать, а также распечатать.

PDF 0000-002081

#### СПРАВОЧНИК

Создан краткий справочник по существенным условиям заключаемых договоров финансовой аренды (лизинга) по следующим вопросам:

- Уплата лизинговых платежей за счет средств бюджета;
- Оформление выкупа предмета лизинга, в том числе досрочного выкупа;
- Порядок действий при реорганизации клиента;
- Условия для перенайма договора лизинга;
- Страхование предметов лизинга;

Акты сверки расчетов

0000-002081

- Порядок работы при установлении факта гибели предметов лизинга.

| Договоры                                                                                                    |   |
|----------------------------------------------------------------------------------------------------|---|
| Перенайм договора лизинга                                                                                                    | ~ |
| Уплата лизинговых платежей за счет средств бюджета (по условиям заключаемых<br>договоров финансовой аренды (лизинга)):                    | ~ |
| Оформление выкупа предмета лизинга, в том числе досрочного выкупа (по условиям<br>заключаемых договоров финансовой аренды (лизинга)):     | ~ |
| Порядок действий при реорганизации клиента (по условиям заключаемых договоров<br>финансовой аренды (лизинга)):                            | ~ |
| Страхование предмета лизинга (по условиям заключаемых договоров финансовой<br>аренды (лизинга)).                                          | Ý |
| Порядок работы при установлении факта гибели предметов лизинга и т.п. (по условиям<br>заключаемых договоров финансовой аренды (лизинга)): | ~ |

### ЧТО ДЕЛАТЬ В СЛУЧАЕ УТЕРИ ПАРОЛЯ?

На Главной странице при входе в «Личный кабинет» нажмите кнопку «Забыли пароль?».

# Вход в личный кабинет

| E-mail         |  |
|----------------|--|
|                |  |
| Пароль         |  |
|                |  |
| Забыли пароль? |  |
| Запомнить меня |  |

Введите e-mail, который был указан в Запросе на предоставление доступа к сервису «Личный кабинет», затем кнопку «Отправить».

| Восстановление |
|----------------|
| пароля         |

| E-mail    |  |
|-----------|--|
| Отправить |  |

В ответ на Запрос восстановления пароля система повторно присвоит пароль и отправит сообщение на адрес электронной почты, указанной в Запросе. Рекомендуем сохранить данное письмо и не вводить логин и пароль вручную, а копировать из письма.

В случае повторной утери пароля ваш личный кабинет будет автоматически заблокирован. В этом случае для восстановления доступа будет необходимо направить оригинал нового Запрос по СМДО или почтой на бумажном носителе в адрес ОАО «Промагролизинг» на предоставление доступа к сервису.

#### ОШИБКА «ПОЛЬЗОВАТЕЛЬ ЗАБЛОКИРОВАН»

При возникновении **ошибки «Пользователь заблокирован»** проделайте те же действия, как при утере пароля.

## Вход в личный кабинет

E-mail promagroleasing@pal.by

#### ОШИБКА «INVALID CSRF TOKEN»

При возникновении ошибки «Invalid CSRF token» обновите страницу браузера, через который осуществляется вход в «Личный кабинет». После чего заново введите логин и пароль.

Если ошибка не будет устранена, обратитесь в ОАО «Промагролизинг» по телефону 8 (017) 334 34 35.

## Вход в личный кабинет

E-mail Invalid CSRF token. Oleasing@pal.by